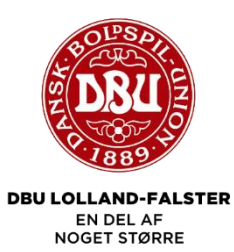

## Manual til at oprette træningskampe i KlubOffice:

1) På forsiden trykkes på "turnering og hold" – Tryk herefter på "træningskampe".

|                                                                                                    | FICE                                                                                        |                            | Thomas Bonde Jensen<br>Systofte BK (Skift klub)<br>(WebServer-DBU-WEBSERVER02) |
|----------------------------------------------------------------------------------------------------|---------------------------------------------------------------------------------------------|----------------------------|--------------------------------------------------------------------------------|
| Start 📠 Klubben 🔒 Personer 🔥 Sponsorer 👔                                                                                                    | 🛿 Turneringer og hold 📺 Uddannelse 🐟 DBU aktiviteter 🖇                                      | System Admin               | Log af                                                                         |
| O Second Second | Hold<br>Holdtlimelding<br>Kampfrogram<br>Resultatindberetning<br>Holdkort<br>Treeningskampe | e spillertilladelser       | O Anmodninger om klubhverv                                                     |
| 💷 Nyheder fra KlubOffice                                                                                                    | Banebooking<br>Træningstider<br>Klubbens egne stævner                                       | 💖 Overblik                 |                                                                                |
| Sommerferie på økonom<br>Som tidigere år holder økonomi-sup<br>i uge 26-29                                                                                                    | A+B lister<br>Licensansøgninger                                                             | Personer/medlemmer Klubben | 1                                                                              |
|                                                                                                    | Læs mere                                                                                    | A Kampa                    |                                                                                |
| Opdateringer lagt online of<br>En par lækre nye features, lidt justering<br>uplead til KlubOffice byder på                                                                                                    | den 11-05-2022<br>er og optimeringer samt lidt fejlrettelser er hvad dagens maj             | Spillere/certifikater      | × .                                                                            |
|                                                                                                    | Læs mere                                                                                    | Økonomi                    | ×                                                                              |
| Opdateringer lagt online of Dagens upload indeholder lidt småjust                                                                                                    | den 20-04-2022 20<br>eringer og forbedringer samt en enkelt fejlrettelse apr                | 👂 Klubhverv                | Gå til overblik                                                                |
|                                                                                                    | Læs mere                                                                                    |                            |                                                                                |
|                                                                                                    | Se flere nyheder                                                                            | 🛗 Kommende begivenheder    |                                                                                |

2) Tryk på den hvide knap: "Opret en ny træningskamp".

|                          |                                      |                              |                  |                 |              | Thomas<br>Sy<br>(WebServer= | Bonde Jensen<br>stofte BK (Skift klub)<br>DBU-WEBSERVER02) |
|--------------------------|--------------------------------------|------------------------------|------------------|-----------------|--------------|-----------------------------|------------------------------------------------------------|
| Start 📠 Klubben 🤮        | Personer  👗 Spons                    | orer 🛛 🕎 Turneringer og hold | 🔄 Uddannelse 🛭 🗢 | DBU aktiviteter | System Admin | 4 4                         | Log af                                                     |
| TRÆNINGSK                | AMPE                                 |                              |                  |                 |              | o 🎽 🦻 🗙                     |                                                            |
| Nedenfor ses en oversigt | eningskampe<br>over klubbens træning | skampe.                      |                  |                 |              | Opret en ny træni           | ngskamp (Alt+n)                                            |
|                          |                                      |                              |                  |                 |              |                             |                                                            |
| Fra dato:                | 27-05-2022                           |                              |                  |                 |              |                             |                                                            |
| Til dato:                | 27-09-2022                           | <b></b>                      |                  |                 |              |                             |                                                            |
| Aldersgruppe:            | Alle 🗸                               |                              |                  |                 |              |                             |                                                            |
| Køn:                     | Ikke valgt 🗸 🗸                       |                              |                  |                 |              |                             |                                                            |
| Hjemme/ude-kampe:        | Alle                                 | ~                            |                  |                 |              |                             |                                                            |
|                          |                                      | Q søc                        |                  |                 |              |                             |                                                            |
|                          |                                      |                              |                  |                 |              |                             |                                                            |

3) Udfyld alle felter for begge hold. Klub – Køn – Alder – Kampens niveau.

|                                                                                  |                                                                                             |                                                                                                    | omas Bonde Jensen<br>Systofte BK (Skift klub)<br>bServer=DBU-WEBSERVER02) |
|----------------------------------------------------------------------------------|---------------------------------------------------------------------------------------------|----------------------------------------------------------------------------------------------------|---------------------------------------------------------------------------|
| Start 📠 Klubben 🔒 Pe                                                             | ersoner 🔥 Sponsorer 🖤 Turneringer og                                                        | hold 📺 Uddannelse 🍵 DBU aktiviteter System Admin                                                                                                    | Log af                                                                    |
| OPRET TRÆN                                                                       | INCSKAMP                                                                                    |                                                                                                    | 00                                                                        |
| er kan du oprette trænings<br>dministrationssystem.<br>kal kampen spilles om min | skampe og dermed automatisk bestille dom<br>Idre end 10 dage, eller skal den afvikles på et | mer. Dette kan kun ske senest 10 dage før kampens afvikling. Vær opmærksom på, at du kun kan oprette træningskampe, der afvikles på spi<br>Ikke-kendt spillested, skal du kontakte din lokale dommerpåsætter. | illesteder kendt af DBUs og lokalunionernes                               |
|                                                                                  |                                                                                             |                                                                                                    |                                                                           |
| HOLD                                                                             |                                                                                             |                                                                                                    |                                                                           |
|                                                                                  | Hold 1:                                                                                     | Hold 2:                                                                                                    |                                                                           |
| Union                                                                            | DBU Lolland-Falster                                                                         | DBU Lolland-Falster                                                                                                    |                                                                           |
| Klub 7                                                                           | Systofte BK                                                                                 | •                                                                                                    |                                                                           |
| Køn                                                                              | Herrer                                                                                      | Vaelg kan 💌                                                                                                    |                                                                           |
| Alder                                                                            | Senior 🔻                                                                                    | Vaolg alder 🔹                                                                                                    |                                                                           |
| Kampens niveau br                                                                | uges til dommerpåsætning og -afregning, og                                                  | g det er derfor vigtigt, at du vælger det præcise niveau.                                                                                                    |                                                                           |
| Kampens niveau 🕈                                                                 | Vælg niveau 🔻                                                                               | Vaelg niveau 🔹                                                                                                    |                                                                           |
|                                                                                  |                                                                                             |                                                                                                    |                                                                           |

4) Udfyld alle felter.

Dommer: **<u>Undlad</u>** at trykke på felterne, hvis man ønsker én dommer påsat af DBU LF.

Tryk på dommertrio, hvis I ønsker tre dommere påsat til jeres kamp.

Tryk på lokaldommer, hvis ingen påsat dommer ønskes til kampen.

Herefter udfyldes spilletidspunkt og sted.

Under "kontakt" er det ens egen mail som skal skrives.

Til sidst trykkes der på "Opret træningskamp."

| OPRET<br>Turneringer | T TRÆNINGSKAMP  r og hold / <u>Træningskamee</u> / Opret træningskamp                                                                                   | 00 |
|----------------------|----------------------------------------------------------------------------------------------------|----|
| DC                   | DMMER                                                                                                    |    |
|                      | Lokaldommer (ingen dommer ønskes)<br>Dommertrio                                                                                                    |    |
| Dom                  | mmerafregning Hjemmeholdet betaler •                                                                                                    |    |
| SPI                  | PILLETIDSPUNKT OG STED                                                                                                    |    |
| Date                 |                                                                                                    |    |
| Tid:                 |                                                                                                    |    |
| Sted                 | d: OK+ Arena • Evt. andet spillested                                                                                                    |    |
|                      |                                                                                                    | -  |
| ко                   | DNTAKT                                                                                                    |    |
| Der                  | r sendes bekræftelse, dommerpåsætning og evt. kampændringer til nedenstående E-mail. Du kan skrive flere E-mail adresser ved at adskille med semikolon. |    |
| Kont                 | ntakt E-mail: tboj@dbulolland-falster.                                                                                                    |    |
|                      |                                                                                                    |    |